## **Secondary Review Process**

- 1. Within Utilization Review select the InterQual you need to send for Secondary Review.
- 2. Click on the Secondary Review button.

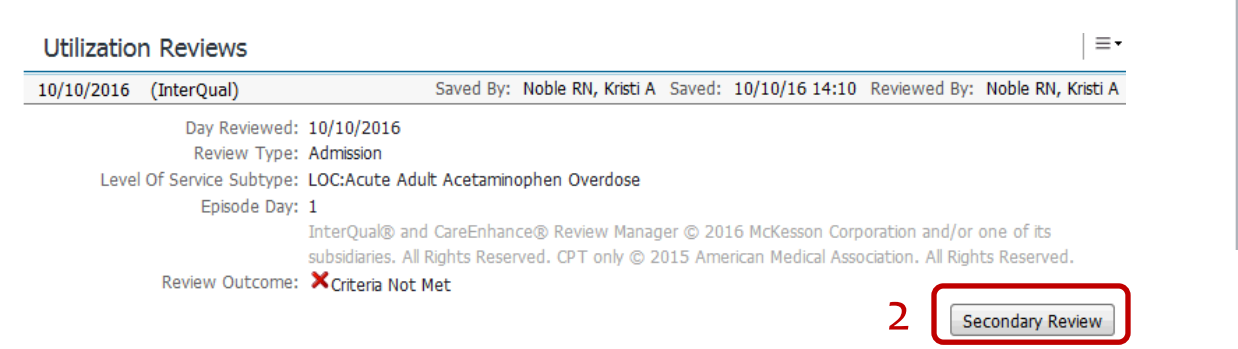

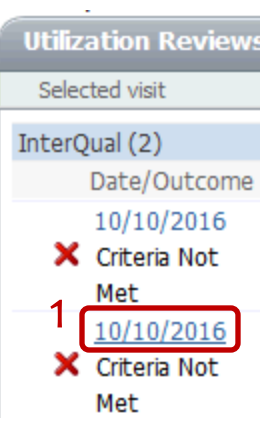

3. Complete the Request Secondary Review window

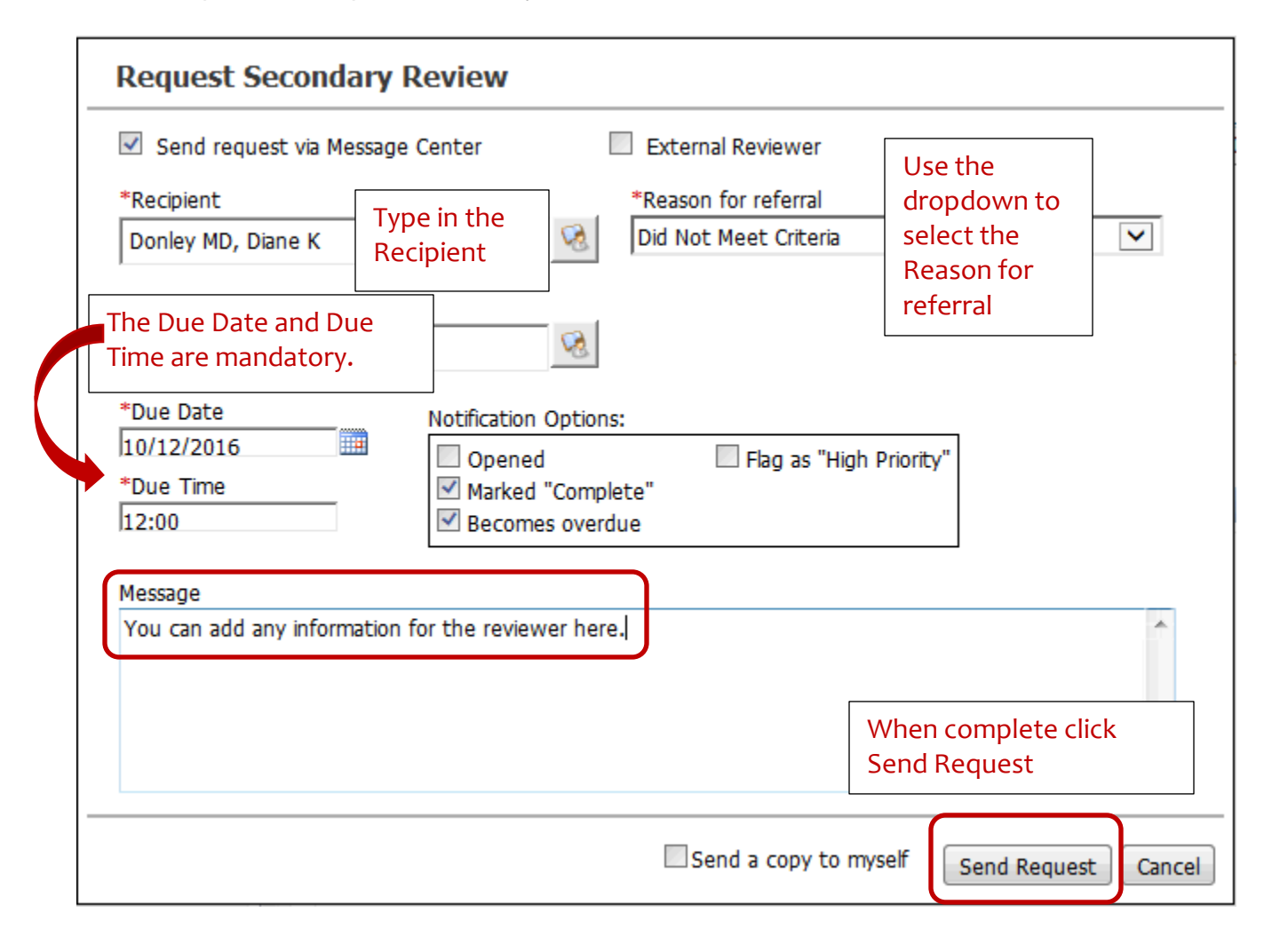

The Secondary Review will be sent to Dr. Omilusik and Dr. Donley. Once they have completed their review they will document in the patients chart within Utilization Review tab.

• A request has been sent and a secondary review section has been added to this clinical review.

Modify

\*

## △ Secondary Review

Completed: 10/28/2016 Reason for Referral: Did Not Meet Criteria Reviewer: Noble RN, Kristi A Outcome: Recommend to Inpatient

Additional Notes

Patient does meet criteria to be made an inpatient based on these findings: 1. has a headache